## Инструкция по установке мобильного приложения ЭлЖур.Дневник

Для установки приложения необходимо зайти в программу Play Mapкет. Далее нажать на значок поиска, набрать в поисковой строке «элжур» и нажать на появившееся в списке приложение «ЭлЖур.Дневник».

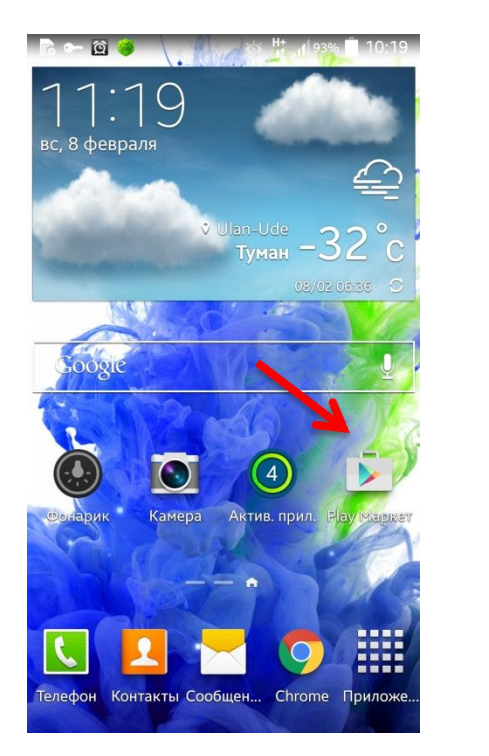

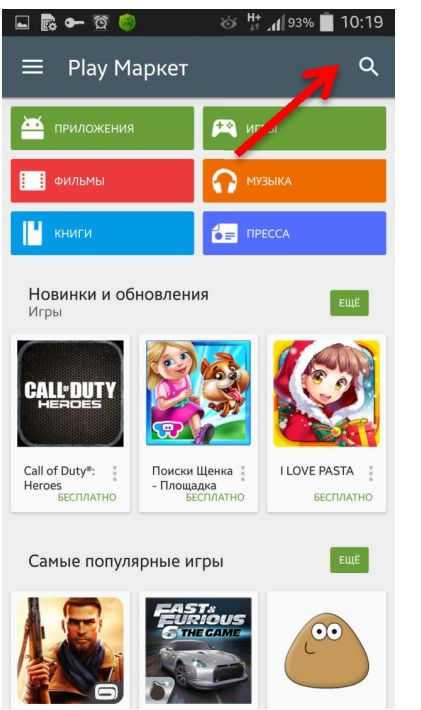

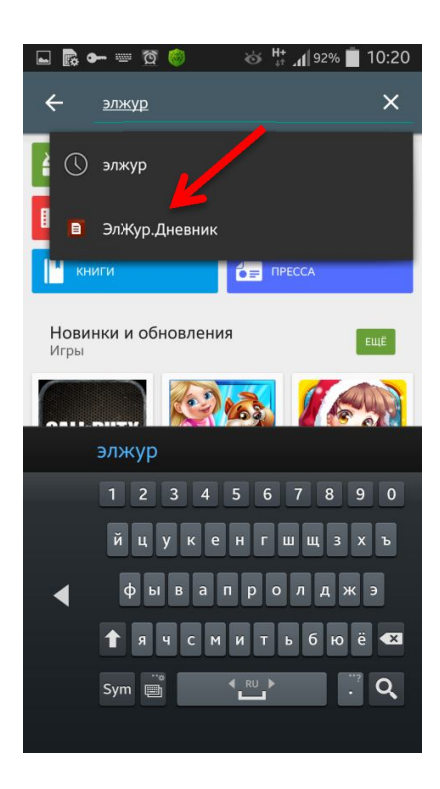

## Затем нажать на кнопки «Установить» и «Принять» и приложение установится.

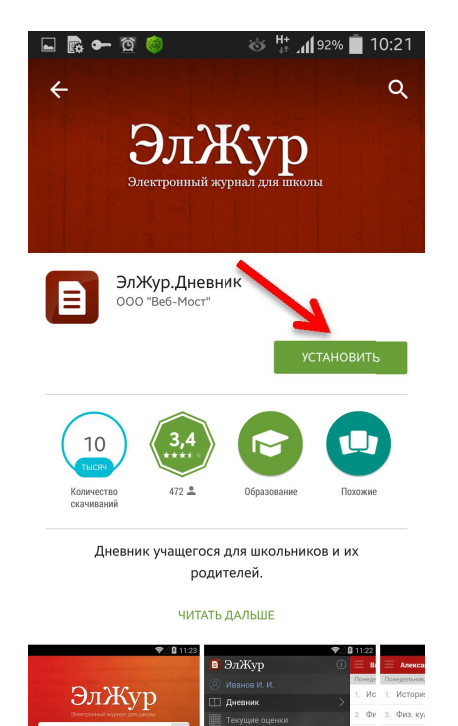

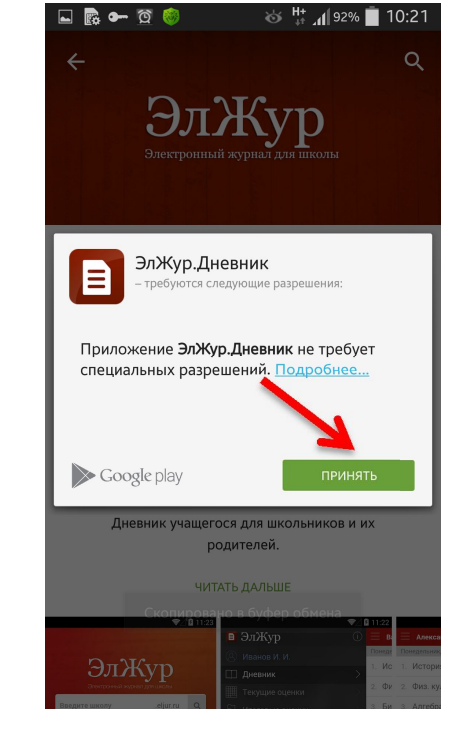

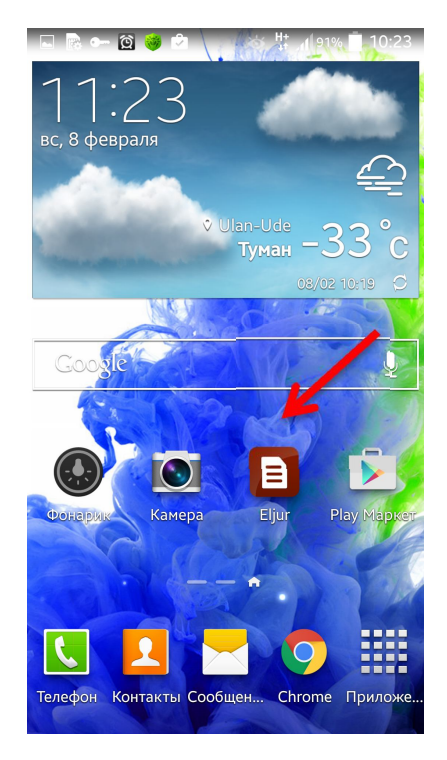

Зайдя в приложение, в первую очередь необходимо выбрать школу: нажать на значок лупы, затем выбрать регион «Бурятия» и школу «МАОУ «Гимназия №14» г. Улан-Удэ».

| 🖬 📴 🕶 🔯 😻 📩 🔤 10:23                                                                                                    | 🗳 📴 🏧 🚳 🖾 👘 🖓 🖬 🔤 🕹   | 🕒 📴 🖛 🔯 🎯 🖻 🛛 🕉 🕌 📶 ११% 📕 10:24          |  |  |  |
|----------------------------------------------------------------------------------------------------|-----------------------|------------------------------------------|--|--|--|
|                                                                                                    | 🔀 Выберите школу      | 🔀 Выберите школу                         |  |  |  |
|                                                                                                    | Найти школу           | Найти школу                              |  |  |  |
| ЭЛЖур                                                                                                    | ⊳ Москва              | МОУ "Татауровская СОШ"                   |  |  |  |
| Электронный журнал для школы                                                                                                    |                       | kyahta2.eljur.ru                         |  |  |  |
|                                                                                                    | ▶ Абхазия             | МБОУ "Кяхтинская СОШ №2"                 |  |  |  |
| Введите школу .eljur.ru Q                                                                                                    | ⊳ Адыгея              | kluevka03.eljur.ru                       |  |  |  |
| Логин                                                                                                    | Алтайский край        | МБОУ "Клюевская СОШ"                     |  |  |  |
|                                                                                                    |                       | 14school.eljur.ru                        |  |  |  |
| Пароль                                                                                                    | Архангельская область | МАОУ "Гимназия № 14" г. Улан-Удэ         |  |  |  |
|                                                                                                    | Астраханская область  | rcpmss.eljur.ru                          |  |  |  |
| Воити                                                                                                    | Башкортостани         | ГБОУ РЦПМСС ЦДО                          |  |  |  |
| Зарегистрироваться                                                                                                    |                       | msosch.eljur.ru                          |  |  |  |
| Зарстистрироваться                                                                                                    | ▶ Брянска тобласть    | МАОУ "Михайловская СОШ                   |  |  |  |
| Восстановить пароль                                                                                                    | ▶ Бурятия             | ИМ.Б.С.ПОПОВОИ                           |  |  |  |
| and the state of the second                                                                                                    | Влалимирская область  | barsosh.eljur.ru                         |  |  |  |
| AND THE STATE OF A DESCRIPTION OF A DESCRIPTION OF A DESC | эладлімирокал областв | мосу барская оош                         |  |  |  |
|                                                                                                    | Волгоградская область | kluevka.eljur.ru<br>МБОУ "Клюевская СОШ" |  |  |  |
| ELJUR.RU · 8 800 555-22-50                                                                                                    | Poporosovos ofsoor    |                                          |  |  |  |

## Затем ввести ваш логин и пароль ученика или родителя. Приложение состоит из 4 разделов.

В разделе «Дневник» содержатся уроки и заданное на этот домашнее задание.

|   | । 📴 🖛 🔯 🎯 🙆 🔄 😽 🚮 ११% 📋 १०:25                     | - <b>■ № ← ⊠ ⊗ ഈ →</b> № #( | 91% 📋 10:25   | 🖬 🗟 🕶 🔯 👘 📩 👘 🖓 👘 10:26                 |  |  |  |  |
|---|---------------------------------------------------|-----------------------------|---------------|-----------------------------------------|--|--|--|--|
|   | Электронный журнал для школы                      | 🔲 ЭлЖур                     | О 📃 п         | =                                       |  |  |  |  |
| 1 |                                                   | 8 ii.,                      | Понедо        | Понедельник, 2 февраля                  |  |  |  |  |
|   | 14school .eljur.ru Q                              | П Дневник                   | 8. Mi         | 1. Русский язык                         |  |  |  |  |
|   | •••••                                             | Ш Текущие оценка            | 9. Py         | 🌴 упр 294                               |  |  |  |  |
|   |                                                   |                             | 10. Ли        | 2. История                              |  |  |  |  |
|   | ••••••                                            | - итоговые оценки           |               |                                         |  |  |  |  |
| ſ | Войти                                             | 💭 Расписание                | 11. Te        | 3. Математика                           |  |  |  |  |
|   | Болти                                             |                             | Вторни        | 😤 мрм                                   |  |  |  |  |
|   | Зарегистрироваться                                |                             | 8. Mi         |                                         |  |  |  |  |
| l | Восстановить пароль                               |                             | 10. <b>Py</b> | 4. Литература                           |  |  |  |  |
|   |                                                   |                             | 11 04         | 🖀 читать очерк "Парадокс"               |  |  |  |  |
|   |                                                   |                             |               | 🖀 читать "Парадокс"подготовить пересказ |  |  |  |  |
|   |                                                   |                             | 12. He        | ключевых эпизодов                       |  |  |  |  |
|   | EL.IUB BU · 8 800 555-22-50                       |                             | Среда,        | 5. <b>Англ. яз.</b>                     |  |  |  |  |
|   |                                                   |                             | 8. Φι         | о Упр. №18, 19 Стр. 87                  |  |  |  |  |
|   | and the second particular and the                 | Выйти                       | 9. Py         | 6. География                            |  |  |  |  |
|   | and the second side with any second               | выити                       |               | Вторник. 3 февраля                      |  |  |  |  |
|   | and the second second second second second second |                             |               |                                         |  |  |  |  |
|   |                                                   |                             |               |                                         |  |  |  |  |

Раздел «Текущие оценки» является аналогом классного журнала. В нем размещены все оценки учащегося гимназии и средний балл за четверть/полугодие.

В разделе «Итоговые оценки» находятся выставленныу ученику гимназии итоговые оценки (четверть/полугодие/год).

😸 👫 📶 91% 🛑 10:25

енки

Понед 8. Ма 9. Ру

Л. Л.
 Те
 Вторни
 8. М:
 10. Ру
 11. Он
 12. Че
 Среда,
 8. Фі
 9. Ру

| 🗳 🕼 🕶 🛱 🍥 🖄 🚽 🖓 🖬            | 10:25                   | ⊾ 🗟 🕶 🔇                                                       | ই 🈻 🖻                           |                   | 90 🔐 🕂 🕂 😸        | % 🛑 10:27 | 🖬 💽 🖝                     | - ପ୍ରି 🄘 🕻        |
|------------------------------|-------------------------|---------------------------------------------------------------|---------------------------------|-------------------|-------------------|-----------|---------------------------|-------------------|
| 🗈 ЭлЖур 🕕 🕕                  | Ξп                      | =                                                             | (17)                            | •                 |                   |           | 🖪 Эл                      | ıЖур              |
| (A) Kymmer Kurth             | Понедо                  |                                                               | I                               | I четвертн        | 5                 |           | Q "                       |                   |
| П Дневник >                  | 8. Mi                   | ▼ Англ. яз<br>12.01 14.0                                      | 1 21.01                         | 23.01             | 26.01             | 3.00      | Ш Дн                      | евник             |
| 🟢 Текущие оценки 💦           | 9. Py                   | 52                                                            | 2                               | 4                 | 2                 |           | Ш Те                      | кущие р           |
| Итоговые оценки Д Расписание | 10. Ли<br>11. Те        | ▼ Биологи<br>17.01 20.0<br><b>3 3</b>                         | я<br>1 24.01<br>Н               | 31.01<br><b>H</b> |                   | 3.00      | [ <sup>72]</sup> Ит<br>Ра | оговые<br>списани |
|                              | Вторни<br>8. Мі         | <ul> <li>Второй и</li> <li>20.01 24.0</li> <li>4 Н</li> </ul> | ин. язык<br>1 27.01<br><b>Н</b> | 03.02<br><b>3</b> | 07.02<br><b>2</b> | 3.00      |                           |                   |
|                              | 11. Он<br>12. Ча        | ▼Информ<br><sup>14.01</sup> 28.0<br><b>3</b> 5                | атика<br>1 04.02<br><b>4</b>    |                   |                   | 4.00      |                           |                   |
|                              | Среда,<br>8. <b>Ф</b> і | ▼История<br>19.01 21.0<br><b>3 4</b>                          | 1 28.01<br><b>4</b>             |                   |                   | 3.67      |                           |                   |
| Выйти 🕞                      | 9. <b>Py</b>            | ▼ Литерат                                                     | ура                             |                   |                   | 2.00      |                           | Вый               |
|                              |                         |                                                               |                                 |                   |                   |           |                           |                   |